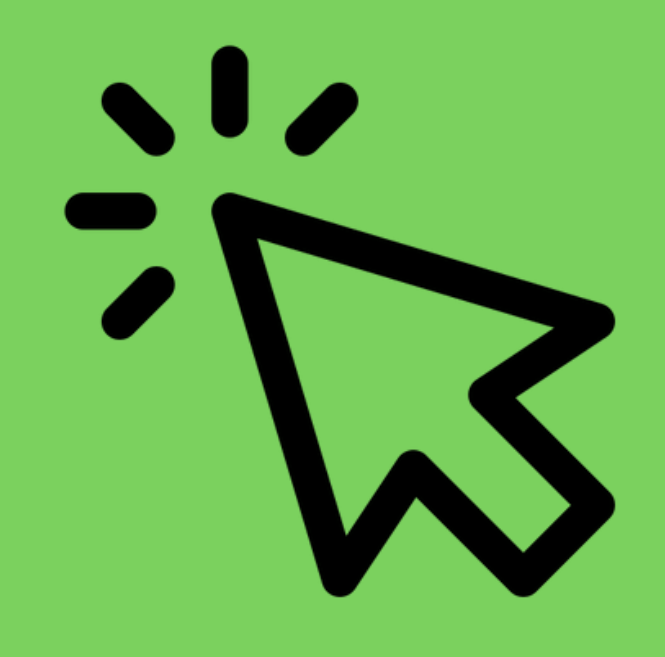

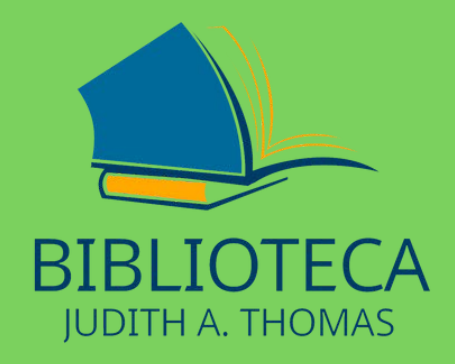

# Como utilizar o Repositório Institucional

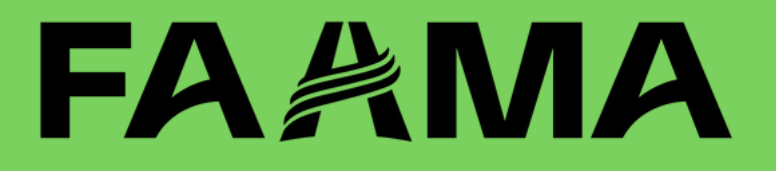

### **ACESSE O TERMINAL WEB**

#### **BIBLIOTECA.FAAMA.EDU.BRE/SOPHIA\_WEB**

bibliot

| a.faama.edu.br/sophia_web/ | <b>H</b>                    | Bibliote    | ca Jud |
|----------------------------|-----------------------------|-------------|--------|
| A Home                     | <b>Q</b> Pesquisa           | Autoridades | d Minh |
| Ajuda   Aces               | sibilidade   Alto contraste |             |        |
| Busca rápid                | a Busca combinada           |             |        |
| Todos os camp              | os 👻                        |             |        |

Biblioteca Judith A. Thomas, crescendo em conhecimento junto com você.

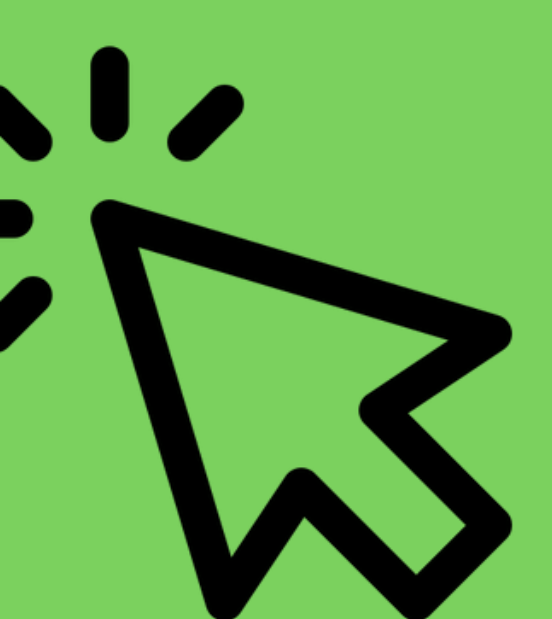

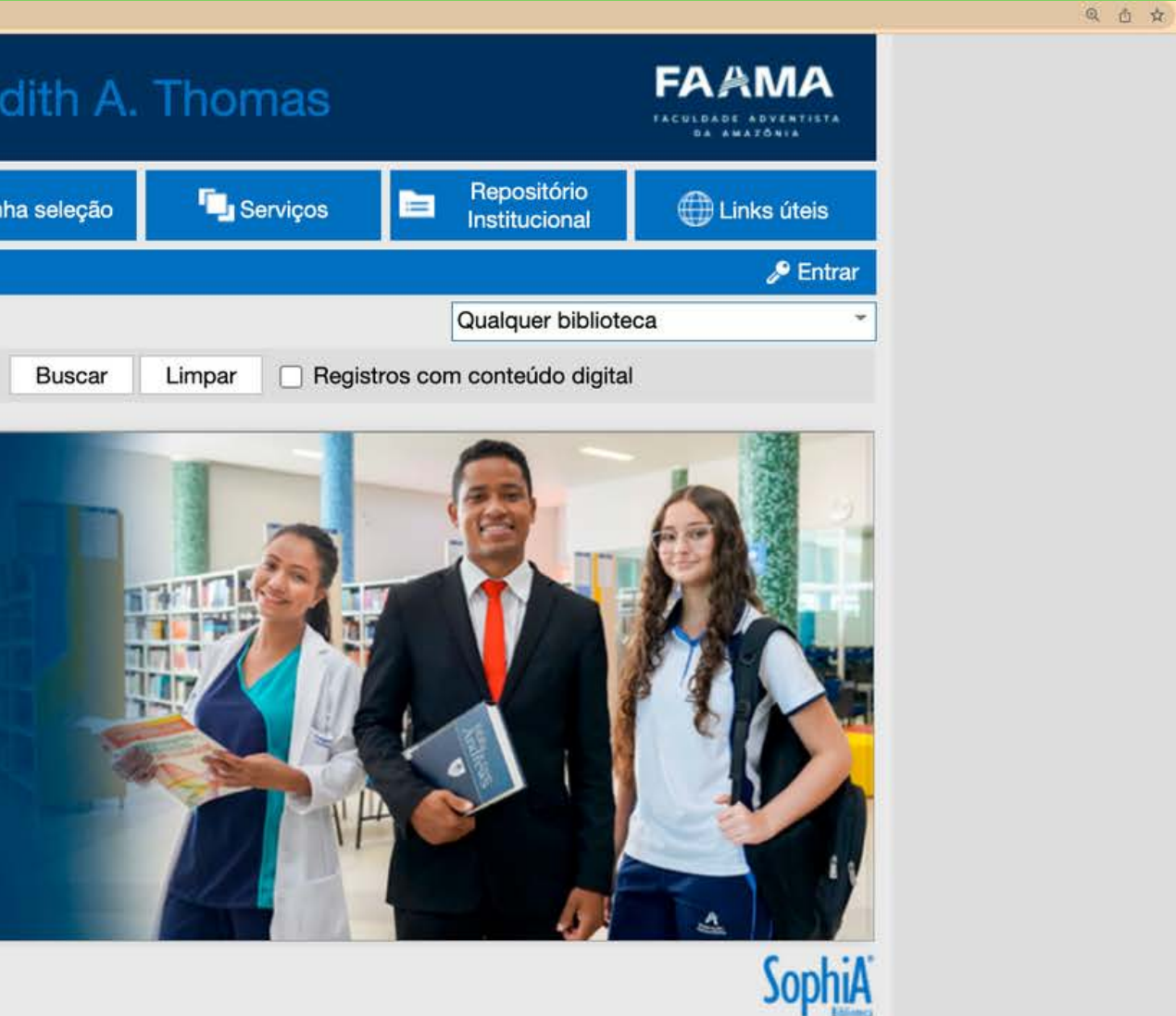

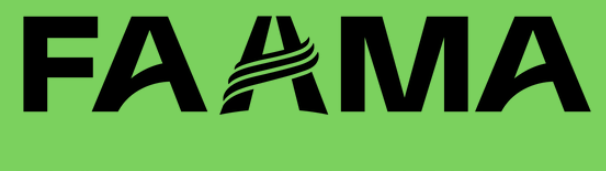

FAÇA O LOGIN COM CPF E SENHA QUE CADASTROU NA BIBLIOTECA.

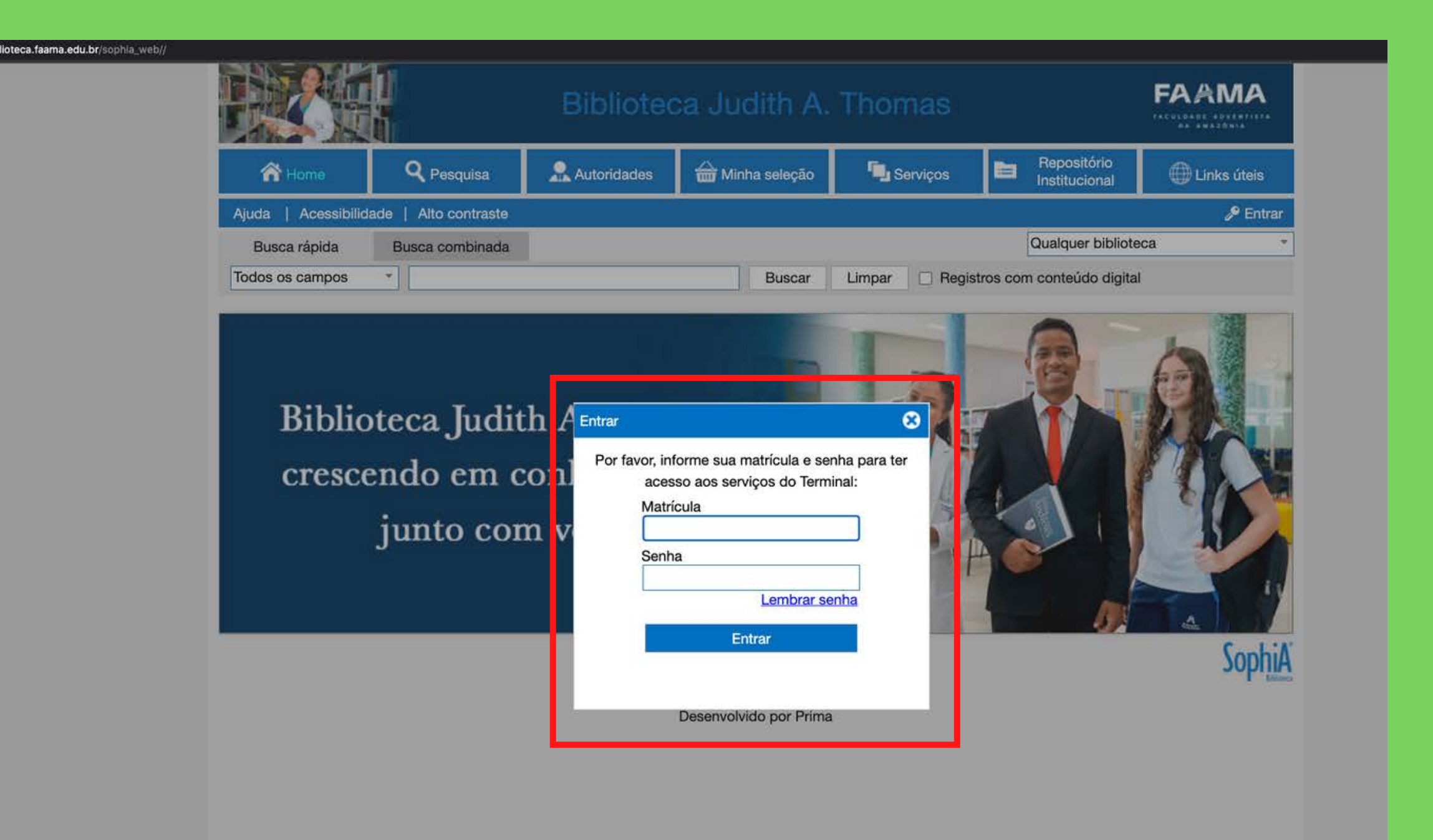

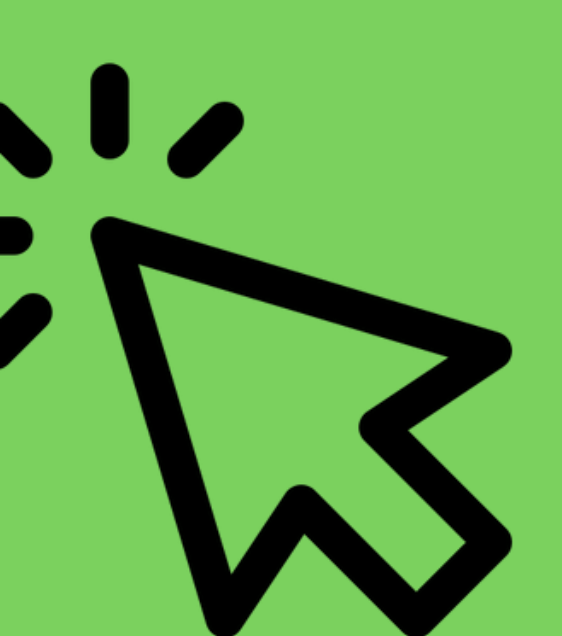

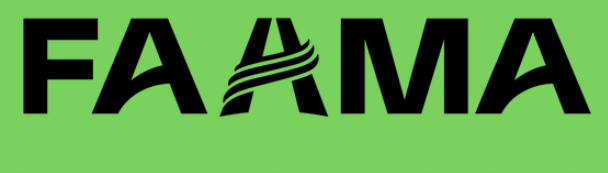

### **CLIQUE NA ABA** REPOSITÓRIO **INSTITUCIONAL.**

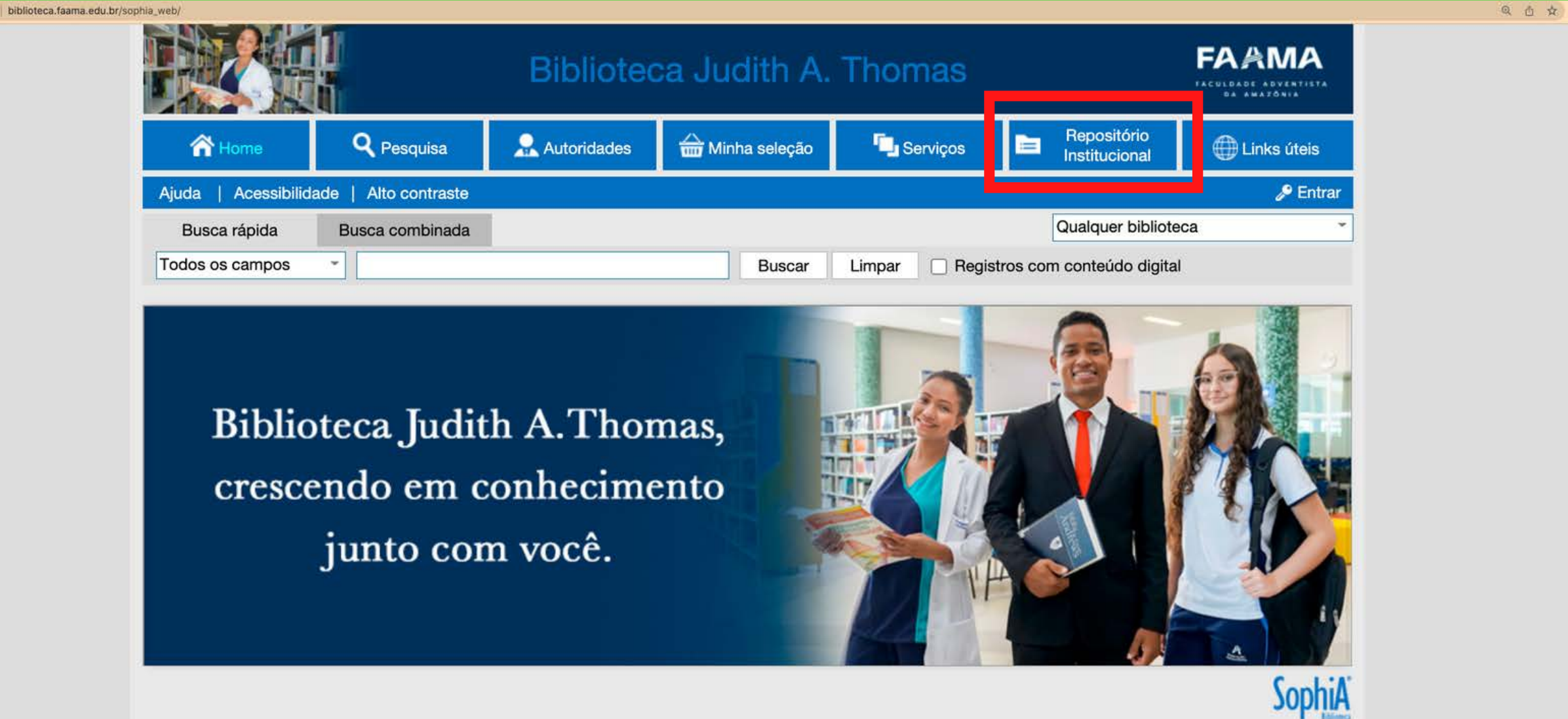

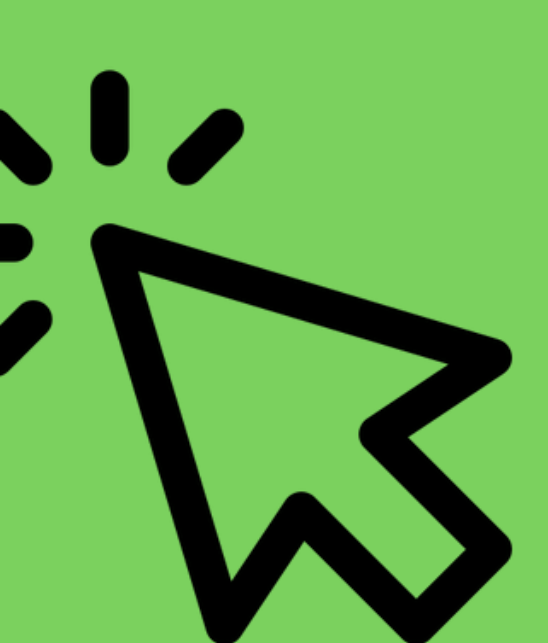

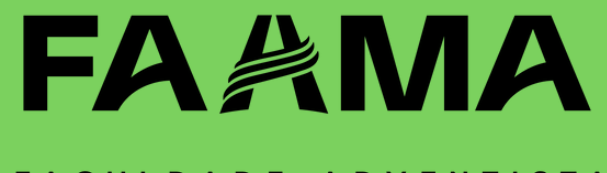

AQUI VOCÊ ENCONTRA TODOS OS TRABALHOS ACADÊMICOS PRODUZIDOS NA INSTITUIÇÃO. <image><image><image><image><image><image><image><image><image><image><image><image><image><image><image><image><image><image>

#### Tese / Dissertação

biblioteca.faama.edu.br/TerminalWebRI

| Programa / Área de concentração           |                      | Qtde |
|-------------------------------------------|----------------------|------|
| Doutorado                                 |                      | 1    |
| <ul> <li>Doutorado em E</li> </ul>        | ducação              | 3    |
| Doutorado em F                            | ilosofia da Religião | 1    |
| Doutorado em Ministério                   |                      | 3    |
| Doutorado em 1                            | eologia              | 2    |
| Doutorado em 1                            | eologia Pastoral     | 2    |
| <ul> <li>Graduação em Teologia</li> </ul> |                      | 28   |
| Mestrado em Ci                            | ências da Educação   | 1    |

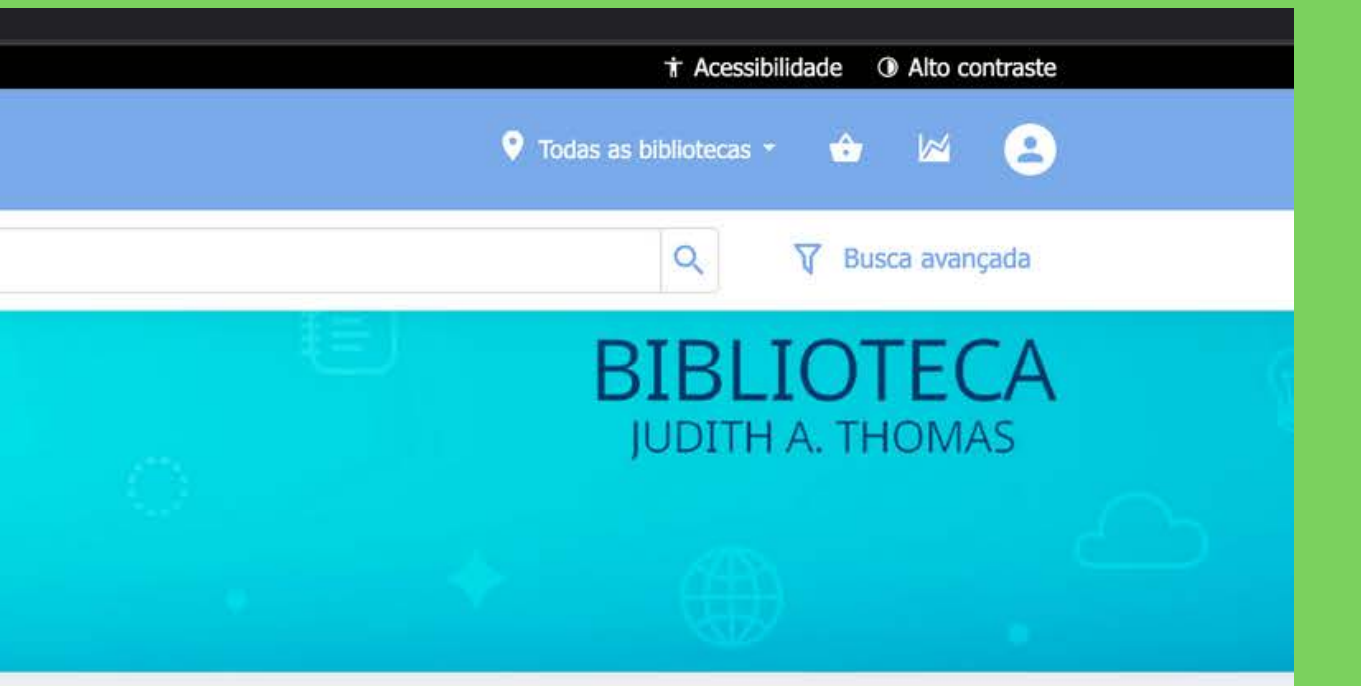

#### Material

|             | Que |
|-------------|-----|
| lonografia  | 28  |
| ese         | 14  |
| Dissertação | 7   |
|             |     |

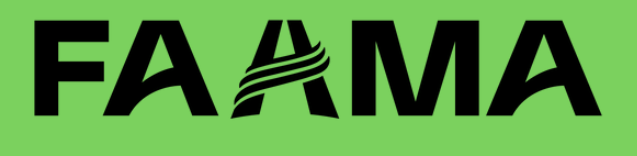

### PESQUISE SOBRE O ASSUNTO DE SEU INTERESSE

| ninalWebRI/Resultado/Listar?guid=1663088718095                                                                                                    |                                                                                                    |  |  |  |
|----------------------------------------------------------------------------------------------------|----------------------------------------------------------------------------------------------------|--|--|--|
| Todos os campos 👻 evangelism                                                                                                    | 0                                                                                                    |  |  |  |
| 3 registros encontrados - todos os camp                                                                                                    | os <b>evangelismo</b>                                                                                                    |  |  |  |
| Material ^                                                                                                    | 1.<br>Merrie da and into the de-<br>merrie da and into the de-<br>merie da and da and da and da and da and da and da and |  |  |  |
| Idioma     ^       Português (2)     Inglês (1)                                                                                                    | Developing a<br>relational-based<br>Tavares, Davi                                                                                                    |  |  |  |
| Ano ^                                                                                                    |                                                                                                    |  |  |  |
| Autor ^                                                                                                    |                                                                                                    |  |  |  |
| <ul> <li>Borba, Wilson Roberto de (2)</li> <li>Pereira, Ezinaldo Ubirajara (2)</li> <li>Alves, João Antônio Rodrigue</li> <li>Bell, Skip (1)</li> <li>Fortin, Denis (1)</li> </ul> |                                                                                                    |  |  |  |

biblioteca.faam

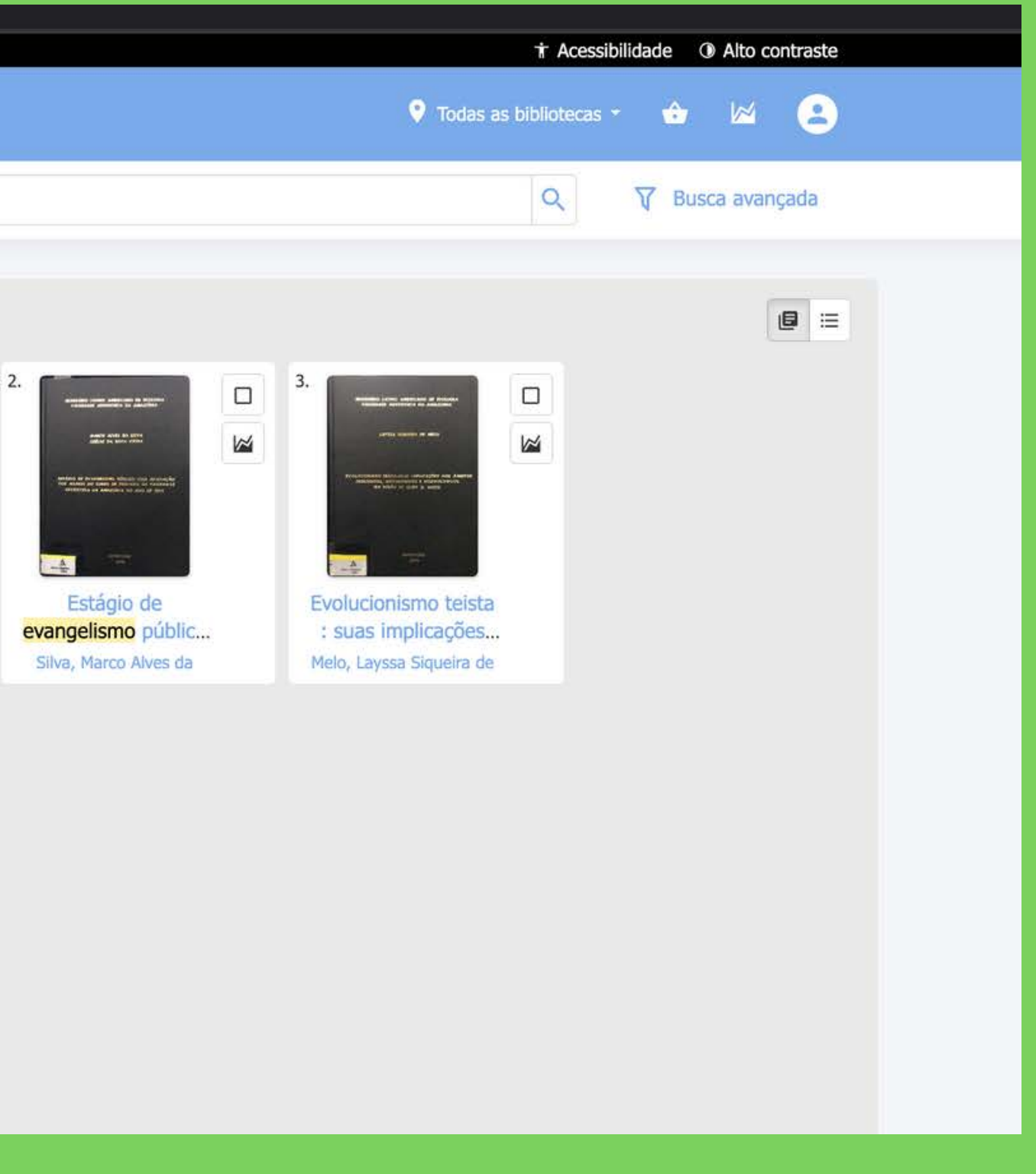

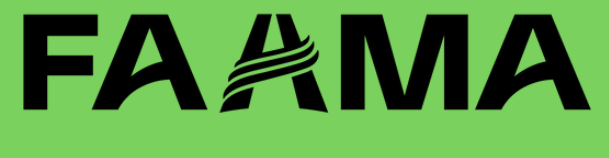

### CLIQUE NO MATERIAL DESEJADO

| Todos os campos 👻 evangelismo                                                                                     |                                                                                                    |
|----------------------------------------------------------------------------------------------------|----------------------------------------------------------------------------------------------------|
| <b>3</b> registros encontrados - todos os campos <b>e</b>                                                         | vangelismo                                                                                                    |
| Material ^                                                                                                    | 1.                                                                                                    |
| Monografia (2)<br>Tese (1)                                                                                        | And the second second s |
| Idioma ^                                                                                                    |                                                                                                    |
| Português (2)<br>Inglês (1)                                                                                       | Developing a<br>relational-based<br>Tavares, Davi                                                                                                    |
| Ano ^                                                                                                    |                                                                                                    |
| 2016 (2)<br>2009 (1)                                                                                              |                                                                                                    |
| Autor                                                                                                    |                                                                                                    |
| Borba, Wilson Roberto de (2)<br>Pereira, Ezinaldo Ubirajara (2)<br>Alves, João Antônio Rodrigue<br>Bell. Skip (1) |                                                                                                    |

biblioteca.faan

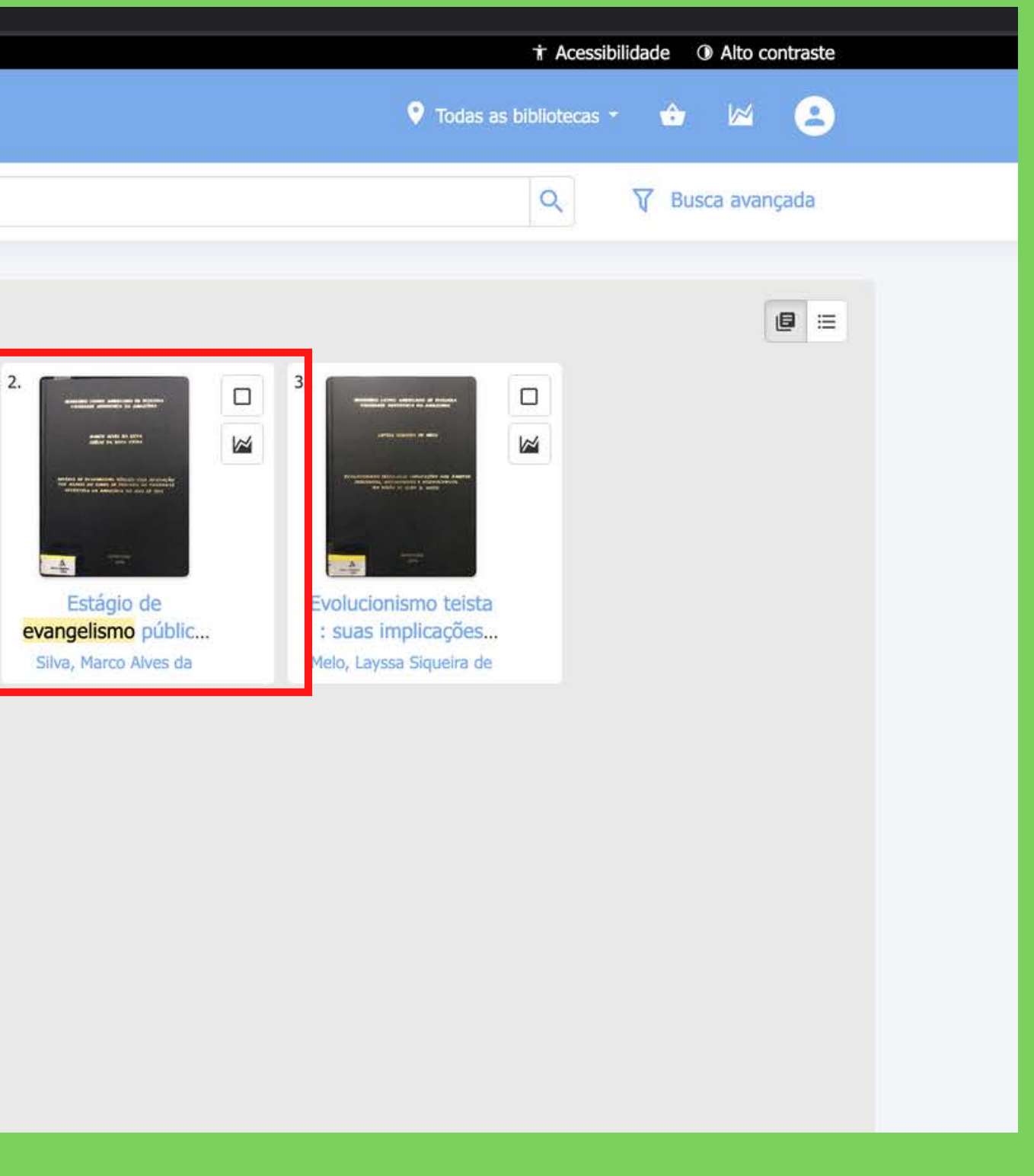

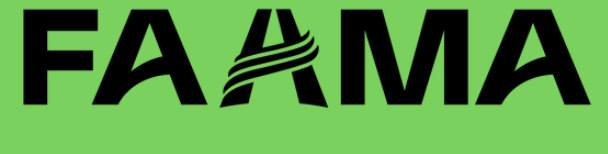

**7° PASSO** VOCÊ SERÁ DIRECIONADO PARA A PÁGINA COM AS INFORMAÇÕES DO MATERIAL.

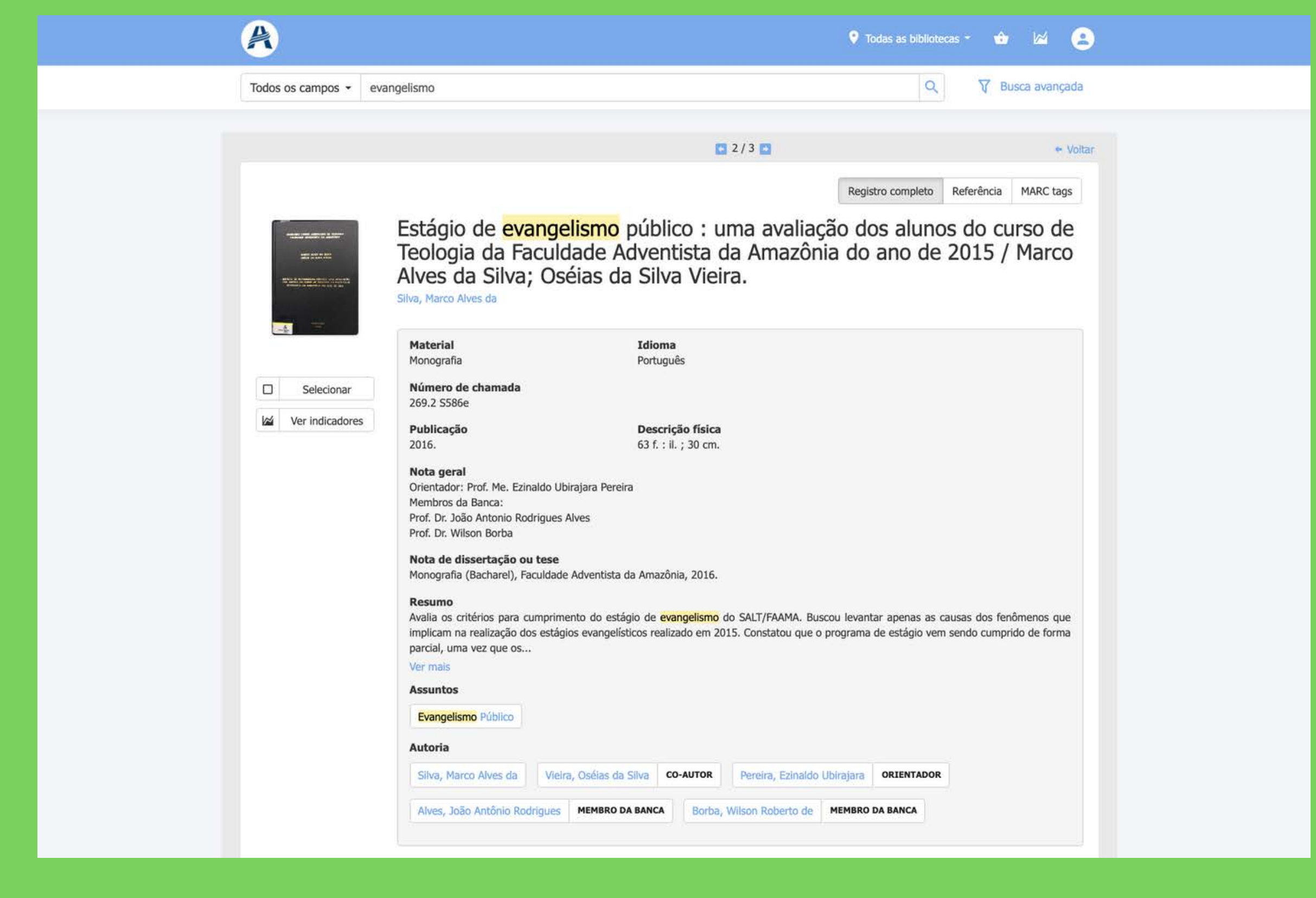

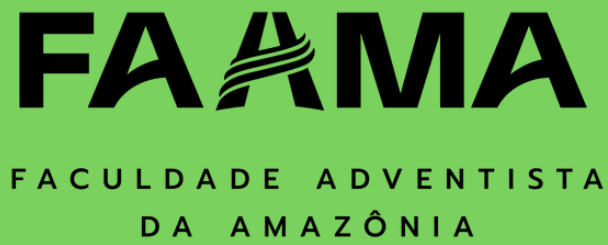

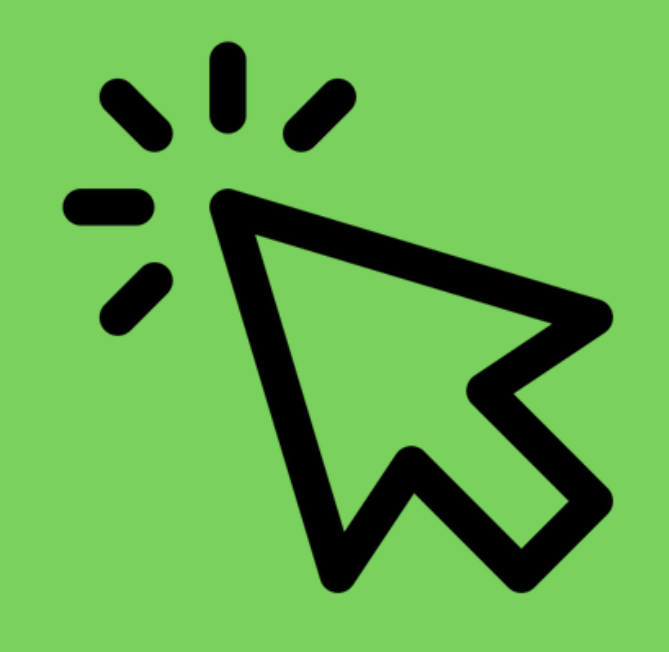

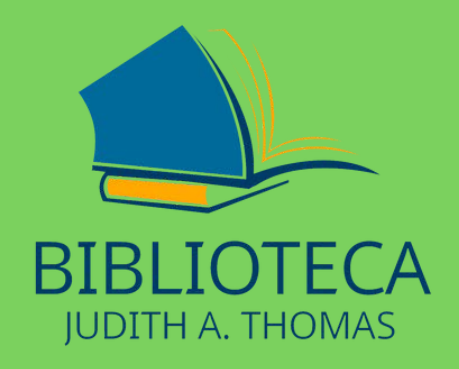

# **BOA LEITURA**

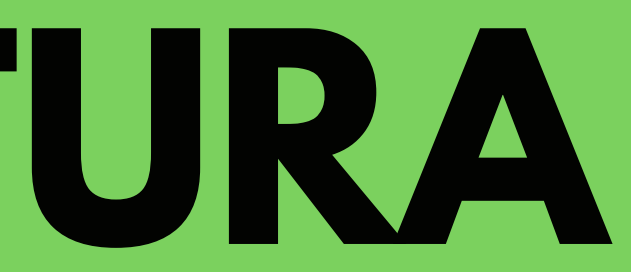

### FAAMA